# **IFR 2975 VERIFICATION SETUP FILES**

## To support units with IFR 2975 Software Version 1.9

#### PURPOSE

The purpose of this document is to provide instructions for the installation of IFR 2975 Verification Setup Files into the IFR 2975. The Verification Setup Files are utilized when the Verification Procedures in the IFR 2975 Maintenance Manual are performed.

#### COPY VERIFICATION SETUP FILES TO FLOPPY DISK

- 1) Format a Floppy Disk in DOS Format.
- 2) Copy the **maintenance.tar.gz** file from *http://www.p25.com* or CD to the Floppy Disk.
- 3) Rename the file to **reload.tgz** on the Floppy Disk.

### **INSTALL VERIFICATION SETUP FILES IN IFR 2975**

- 1) Go to the Firmware Install Screen by pressing **MODE**, 7, 4 on the IFR 2975 Keypad.
- 2) Insert the Floppy Disk into the IFR 2975 Floppy Disk Drive.
- 3) Press the "Check Floppy" Softkey.
- 4) When the copy process is complete, remove the Floppy Disk from the IFR 2975 Floppy Disk Drive.
- 5) Press the "Reload System" Softkey.
- 6) Press the "Start Install" Softkey. The Verification Setup Files are stored under the MAINTENANCE Directory in the IFR 2975 Setups.

## **AEROFLEX CONTACT INFORMATION**

For additional assistance, contact:

Aeroflex Sales Support Department 10200 West York Street Wichita, Kansas 67215

| Telephone: | (800) 835-2352 (Option 4) |
|------------|---------------------------|
| FAX:       | (316) 524-2623            |
| Em ail:    | techsupport@aeroflex.com  |

Aeroflex Customer Service Department 10200 West York Street Wichita, Kansas 67215

| Telephone: | (800) 835-2350       |
|------------|----------------------|
| FAX:       | (316) 524-2623       |
| Em ail:    | service@aeroflex.com |

COPYRIGHT  $\land$  Aeroflex 2005 Any unauthorized distribution or reproduction of this document or software is prohibited.